機種によりメニューが異なります。 以下を参照に操作してください。

## **1.** BS-89,CCU-890

先ずは、「BS/CCU のメニューの表示方法は?」にて、BS/CCU のメニューを表示させます。 その後、各 BS/CCU メニュー内の「HD/DC/UC/AUD CONT」を選び、「HD/DC/UC/AUD CONT」の中の「AUDIO CONT」を選択し、ご希望の出力項目の ON/OFF 設定をします。

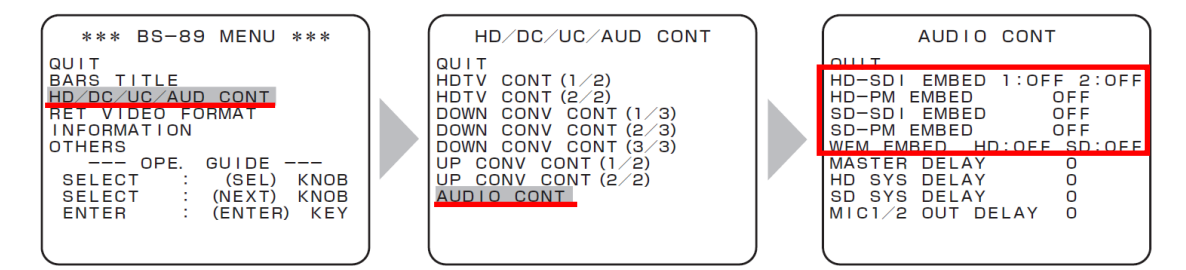

## **2.** BS-89A,BS-97,CCU-970

先ずは、「BS/CCU のメニューの表示方法は?」にて、BS/CCU のメニューを表示させます。 その後、各 BS/CCU エンジニアメニュー(1/2)内の「AUDIO MANAGEMENT」を選び、その 中の「HD SYS EMBEDDED」及び「SD SYS EMBEDDED」にて、ご希望の出力項目の ON/OFF 設定をします。

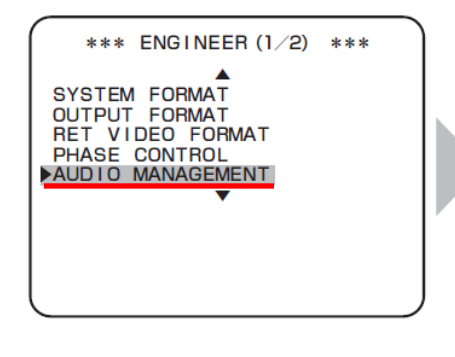

|                                                                                   | NT                |
|-----------------------------------------------------------------------------------|-------------------|
| HD SYS EMBEDDED<br>HD OUT<br>HD PM<br>HD WFM                                      | OFF<br>OFF<br>OFF |
| SD SYS EMBEDDED<br>SD SD I<br>SD PM-1<br>SD WFM                                   | OFF<br>OFF<br>OFF |
| MASTER DELAY<br>HD SYS DELAY<br>SD SYS DELAY<br>DIGITAL DELAY<br>MIC1/2 OUT DELAY |                   |

## **3.** BS-98,CCU-980

先ずは、「BS/CCU のメニューの表示方法は ? 」にて、BS/CCU のメニューを表示させます。 その後、各 BS/CCU エンジニアメニュー(1/2)内の「MIC MANAGEMENT」を選び、その中の

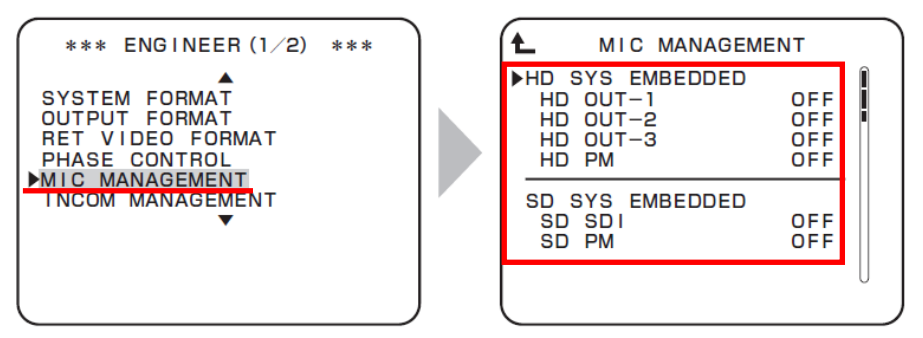

「HD SYS EMBEDDED」及び「SD SYS EMBEDDED」にて、ご希望の出力項目の ON/OFF 設定をします。